# TRAINING WEDSTRIJDADMINISTRATIE SOFTWARE

Atletiekwedstrijden aanmaken, voorbereiden en uitvoeren

Contact training: wedstrijdsport@atletiekunie.nl Contact TAF support: support@taf.atletiekunie.nl

### Deel 2: Wedstrijden voorbereiden uitvoeren

- Korte herhaling
  - Volta en SELTEC
- TAF3

- Wedstrijd voorbereiding
- Wedstrijdsecretariaat opzetten
- Mogelijkheden TAF3

# Visuele weergave deel 1

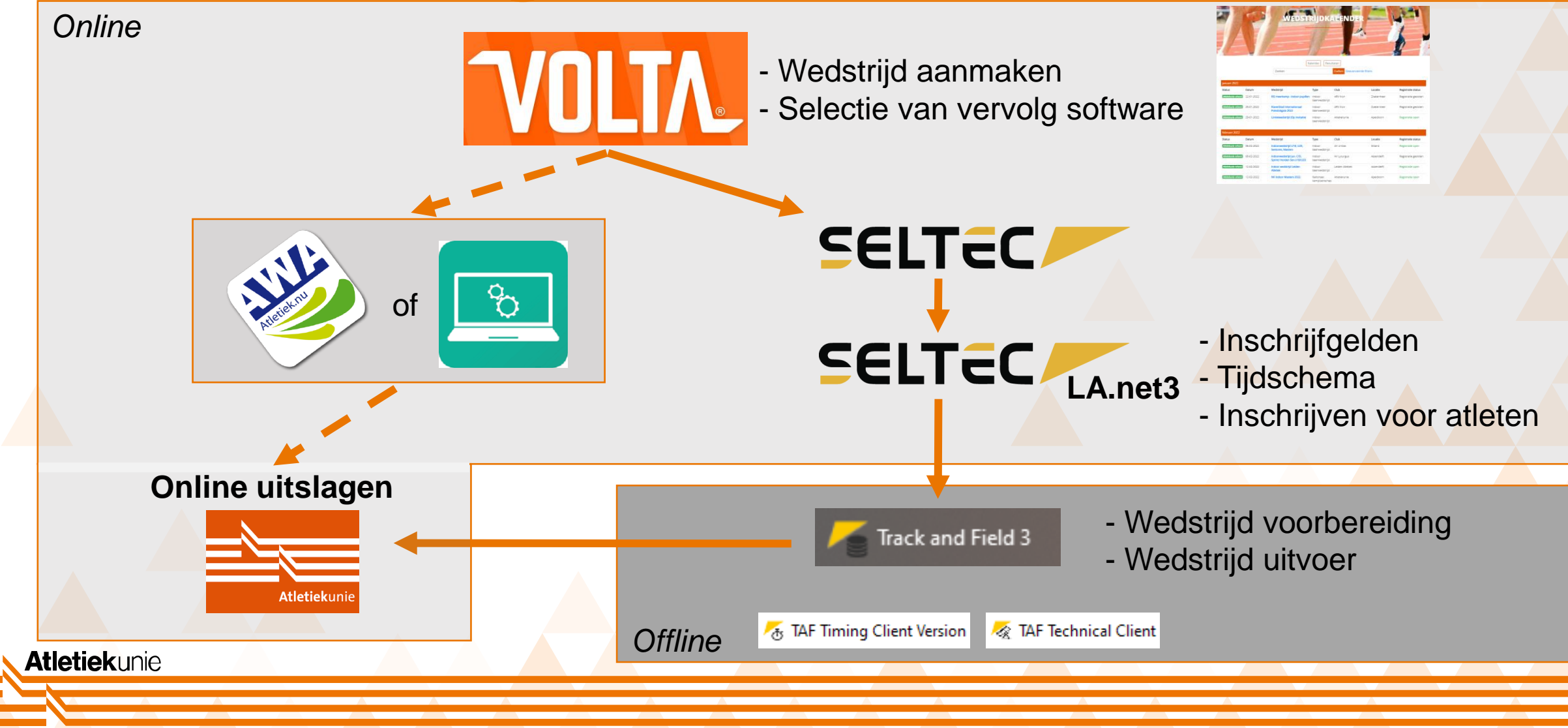

Voettekst

### Kan ik live mee oefenen

- Iedereen leert op zijn eigen manier
  - Training ingericht op meekijken, maar mee oefenen in TAF kan als je daar de opstelling voor hebt.
- Training gaat rustiger over de opties heen
  - Eerst in presentatie
  - Daarna live in TAF
- Geen interactie tijdens deze sessie in verband met tijd en hoeveelheid mogelijk vragen. Deze sessies zijn informatie, en later zullen wellicht oefen sessies volgen.

| <b>iek</b> unie |      |   |       |   |      |  |   |       |   |      |       |   |      |           |   |
|-----------------|------|---|-------|---|------|--|---|-------|---|------|-------|---|------|-----------|---|
|                 |      |   |       |   |      |  |   |       |   |      |       |   |      |           | 2 |
| A               | <br> | A | <br>A | A | <br> |  | A | <br>A | A | <br> | <br>A | A | <br> | A         | Ξ |
|                 |      |   |       |   |      |  |   |       |   |      |       |   | _    |           | 2 |
|                 |      |   |       |   |      |  |   |       |   |      |       |   |      | Voettekst |   |

# Wedstrijd voorbereiding

### In TAF

- Creëren van 'wedstrijddatabase'
- Inladen wedstrijddata en deelnemers informatie vanuit LA.net3
  - Vervolgens voorbereiding afronden.
    - Startnummers toewijzen, deelnemerslijsten printen
- Opzetten van wedstrijdsecretariaat netwerk
  - Server / client structuur
    - Offline omgeving met internet mogelijkheden voor verbinden
  - Toevoegen ET en/of EDM applicaties

### Inladen wedstrijddata – LA.net3

### Importeren / Exporteren > LA.net3

- Inloggen met account dat wedstrijd heeft aangemaakt
- Hier volgt later meer informatie over op de TAF Wiki

### Voorgestelde werkvolgorde

- 1. Wedstrijd inrichting afronden LA.net3 --> wedstrijd inladen in TAF3
- 2. Na sluiting inschrijvingen --> atleten inladen in TAF3
- 3. Na sluiting inschrijvingen aanpassingen alleen nog in TAF3

### Startnummers toevoegen

- Voorbereiding > Startnummers
- Meerdere opties voor sorteren:

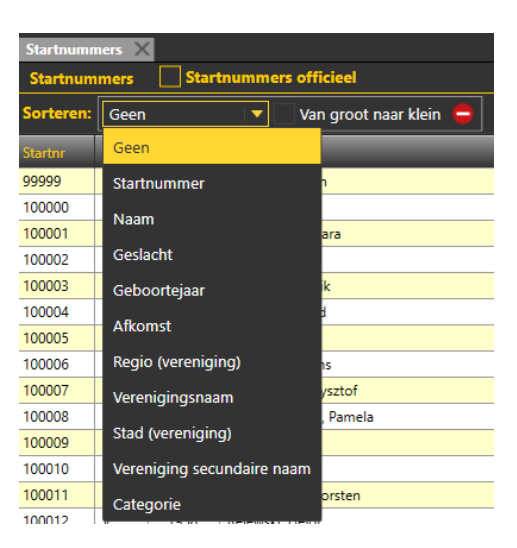

Onder aan het scherm begin startnummer noteren en ontbrekende startnummers noteren. Maak selectie van atleten voor toewijzing startnummer. Vervolgens op Toewijzen klikken.

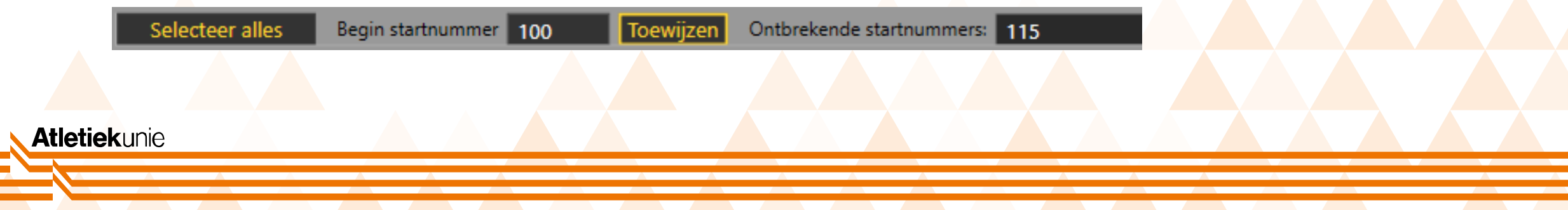

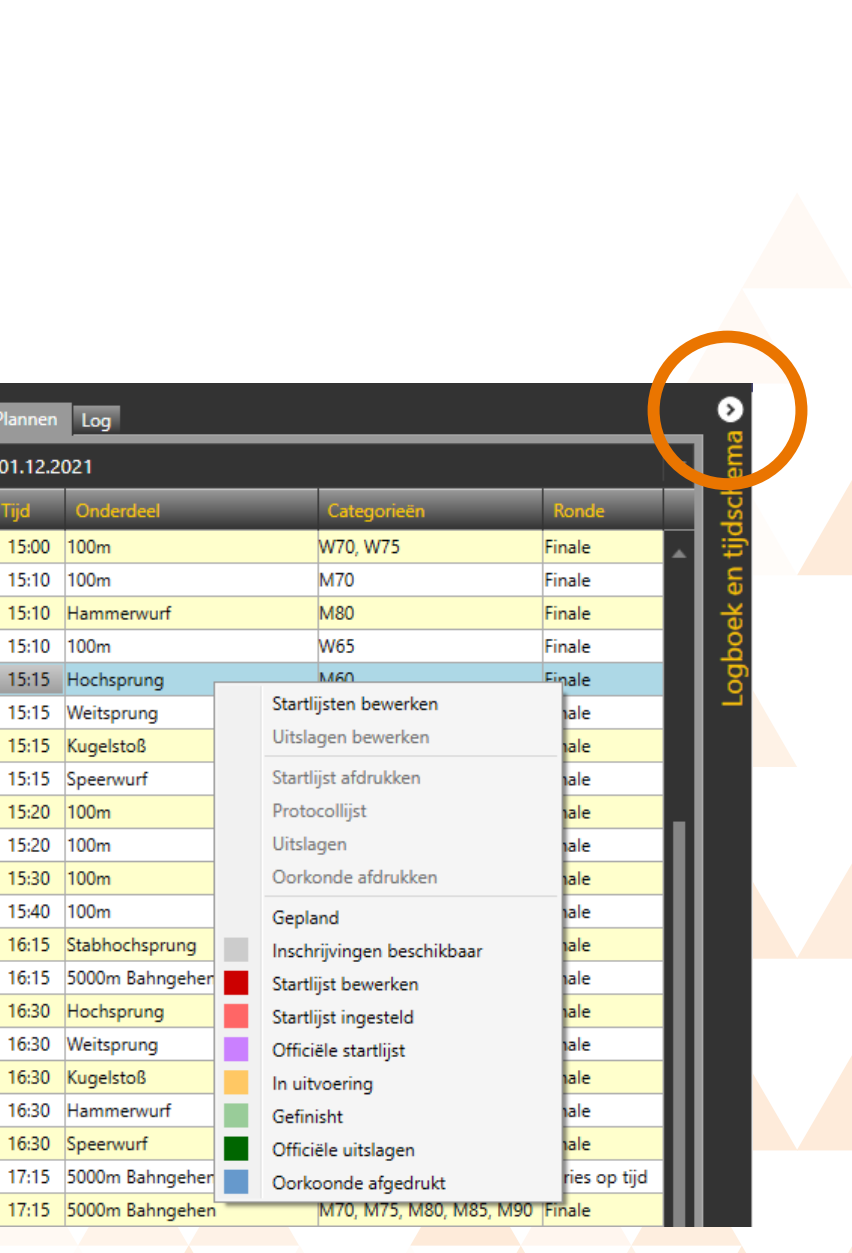

# **Tijdschema in TAF**

- Tijdschema te openen en sluiten aan rechterkant van scherm
  - Of via 'Wedstrijd' > 'Plannen' voor bewerken
- Rechtermuisklik opent snelle selectie optie voor het geselecteerde onderdeel
- Dubbelklik op onderdeel > direct naar status onderdeel

### Wedstrijdsecretariaat opzetten

### Extra's > Netwerk

- Starten liveserver om als
   Server actief te worden
- Overige Laptops met TAF worden gevraagd de database van de server te downloaden en worden als client actief onder de netwerkgroep.
- Rechtermuisklik op een client laat het scherm van de andere gebruiker zien.

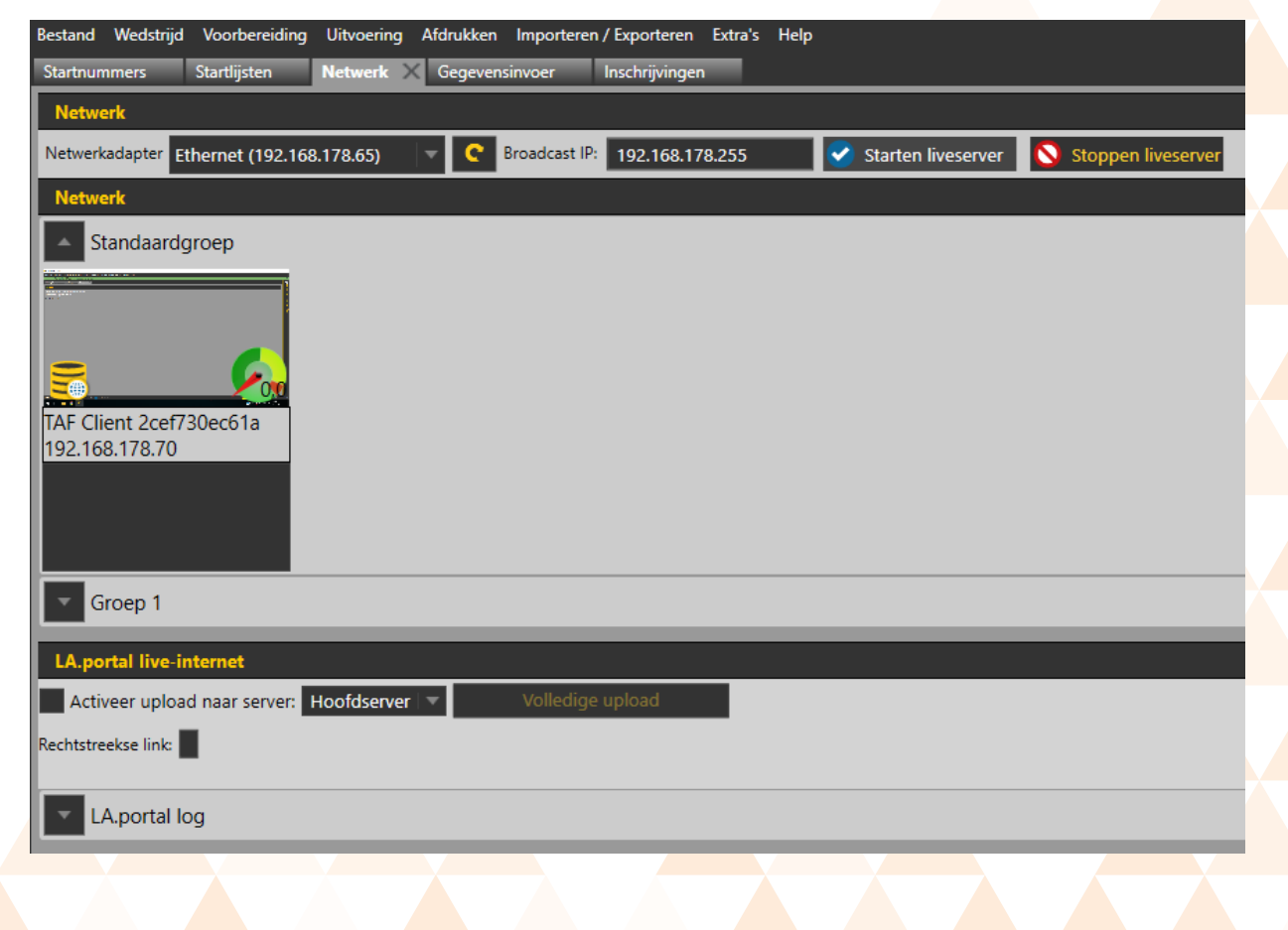

## Wedstrijd uitvoer

Gebruik van TAF in de uitvoer van de wedstrijd:

- Indelen series en maken startlijsten
  - 9 dropdown menu opties voor status markering
- Gebruik van Web.Tec2 als mobiele jury applicatie
  - Met smartphone, tablet of laptop
- Doorsturen live uitslagen naar LAportal atletiek.nl koppeling meer informatie volgt

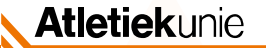

### **Onderdeel status**

Via dropdown menu is de status van het onderdeel te markeren.

### Op tabblad Startlijsten:

**Atletiek**unie

 Gepland, Inschrijvingen beschikbaar, Startlijst bewerken, Startlijst ingesteld

### Op tabblad Gegevensinvoer

 Officiële startlijst, In uitvoering, Gefinisht, Officiële uitslagen, Oorkonde afgedrukt

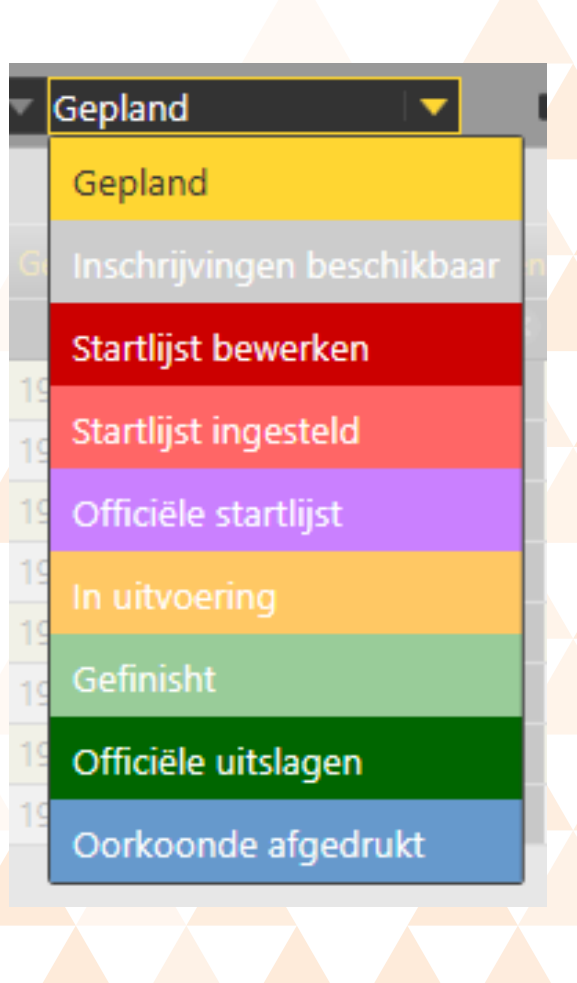

# **Status: gepland**

### Tabblad: Startlijsten

Status gepland wanneer het onderdeel in het tijdschema is opgenomen.

| Bestand Wedstrijd Voorbereiding Uitvoering | Afdrukken Importeren / Exportere | n Extra's Help |         |      |                          |                                        |          |           |     |   |
|--------------------------------------------|----------------------------------|----------------|---------|------|--------------------------|----------------------------------------|----------|-----------|-----|---|
| Startnummers Startlijsten X Netwerk        | Gegevensinvoer Inschrijving      | gen            |         |      |                          |                                        |          |           |     |   |
| Hochsprung Senioren M60                    | 💌 01.12. 15:15 Finale            | 🖙 Gepland 🛛 🔻  | Hoogtes | - 6  | 🔅 Onderdeel-instellingen | 🗘 Displayinstellingen 🔽 🛛 Digi-registr | atiegege | evens lac | len |   |
| Willekeurig 🔹 Deze ronde 💿 Set 🛛 Hers      | tellen 🛨                         |                | в       |      |                          |                                        |          |           |     |   |
| Pos Startr Naam                            |                                  |                |         |      |                          |                                        |          |           |     |   |
|                                            |                                  |                |         |      |                          |                                        |          |           |     | • |
|                                            |                                  |                |         | 100  |                          | Universitäts-SV Halle                  |          |           |     | • |
|                                            |                                  |                |         | 1010 |                          |                                        |          |           |     | 0 |
|                                            |                                  |                |         | 994  |                          | TV Werther 04                          |          |           |     | 0 |
|                                            |                                  |                |         | 224  |                          |                                        |          |           |     | 0 |
|                                            |                                  |                |         | 661  |                          | SSC Vellmar von 1973 e.V.              |          |           |     | • |
|                                            |                                  |                |         | 754  |                          |                                        |          |           |     | • |

Zet rondestatus op "startlijst wordt bewerkt"

# Status: Inschrijvingen beschikbaar

### Tabblad: Startlijsten

Status inschrijvingen beschikbaar wanneer atleten zich voor het onderdeel hebben ingeschreven

| estand Wedstrijd Voorbereiding Uitvoering | Afdrukken Importeren / Exporteren E | xtra's Help              |         |   |                          |                                         |          |          |    |   |
|-------------------------------------------|-------------------------------------|--------------------------|---------|---|--------------------------|-----------------------------------------|----------|----------|----|---|
| tartnummers Startlijsten X Netwerk        | Gegevensinvoer Inschrijvingen       |                          |         |   |                          |                                         |          |          |    |   |
| Hochsprung Senioren M60                   | ▼ 01.12. 15:15 Finale   ▼           | Inschrijvingen beschil 💌 | Hoogtes | - | 🜻 Onderdeel-instellingen | 🔅 Displayinstellingen 🔽 🛛 Digi-registra | itiegege | vens lad | en |   |
|                                           | telien 🛨                            |                          | Besch   |   |                          |                                         |          |          |    |   |
|                                           |                                     |                          |         |   |                          |                                         |          |          |    |   |
|                                           |                                     |                          |         |   |                          |                                         |          |          |    | • |
|                                           |                                     |                          |         |   |                          | Universitäts-SV Halle                   |          |          |    | • |
|                                           |                                     |                          |         |   |                          |                                         |          |          |    | • |
|                                           |                                     |                          |         |   |                          |                                         |          |          |    | • |
|                                           |                                     |                          |         |   | Wiechert, Hans-Peter     |                                         |          |          |    | 0 |
|                                           |                                     |                          |         |   |                          | SSC Vellmar von 1973 e.V.               |          |          |    | 0 |
|                                           |                                     |                          |         |   |                          |                                         |          |          |    | • |
|                                           |                                     |                          |         |   |                          |                                         |          |          |    |   |

Zet rondestatus op "startlijst wordt bewerkt"

### Status: Startlijst bewerken 1/2

#### Tabblad: Startlijsten

- Beschikbare atleten kunnen worden geselecteerd > startlijst maken op basis van Startnummer, Prestatie waarde, Willekeurig. Selecteer Set om groep aan te maken met geselecteerde atleten.
- Aanmaken van meerdere groepen mogelijk door op '+' te drukken

| eze ronde 🔻 Set Herst len 🛨 |            |                   | Besc     | hikbare | e deelnemers: 7/7                                                                                                    |                                                                                                    |                                                                                                    | Ha                                                                                                    | ndleiding                                                                                                    |
|-----------------------------|------------|-------------------|----------|---------|----------------------------------------------------------------------------------------------------|----------------------------------------------------------------------------------------------------|----------------------------------------------------------------------------------------------------|----------------------------------------------------------------------------------------------------|----------------------------------------------------------------------------------------------------|
| Preniging                   |            |                   |          |         |                                                                                                    |                                                                                                    |                                                                                                    |                                                                                                    | _                                                                                                    |
|                             | Geb.J Land | Inschrij Bewerken | <b>~</b> | Startr  | Naam                                                                                                    | Vereniging                                                                                                    | GebJ                                                                                                    |                                                                                                    | Inschrijfpre                                                                                                    |
|                             |            | 15:15 🙁           | <b>~</b> | 970     | Vogel, Karl-Hermann                                                                                                    | TV Offenbach                                                                                                    | 1958                                                                                                    | GER                                                                                                    | 1,38                                                                                                    |
|                             |            |                   | ✓        | 1001    | Zaake, Frank                                                                                                    | Universitäts-SV Halle                                                                                                    | 1958                                                                                                    | GER                                                                                                    | 1,38                                                                                                    |
|                             |            |                   | ✓        | 1010    | Benz, Holger                                                                                                    | USV TU Dresden                                                                                                    | 1960                                                                                                    | GER                                                                                                    | 1,40                                                                                                    |
|                             |            |                   | ✓        | 994     | Rahlmann, Helmut                                                                                                    | TV Werther 04                                                                                                    | 1960                                                                                                    | GER                                                                                                    | 1,48                                                                                                    |
|                             |            |                   | ✓        | 224     | Wiechert, Hans-Peter                                                                                                    | LAG Obere Murg                                                                                                    | 1957                                                                                                    | GER                                                                                                    | 1,52                                                                                                    |
|                             |            |                   | ✓        | 661     | Glübert, Dieter                                                                                                    | SSC Vellmar von 1973 e.V.                                                                                                    | 1958                                                                                                    | GER                                                                                                    | 1,60                                                                                                    |
|                             |            |                   | <b>~</b> | 754     | Ziegler, Manfred                                                                                                    | TB Weiden                                                                                                    | 1959                                                                                                    | GER                                                                                                    | 1,61                                                                                                    |
|                             |            |                   |          |         | 15:15 <b>X</b> 970<br>1011<br>1010<br>1010<br>10 | 15:15 X 970 Vogel, Karl-Hermann<br>970 Vogel, Karl-Hermann<br>1001 Zaake, Frank<br>1010 Benz, Holger<br>994 Rahlmann, Helmut<br>224 Wiechert, Hans-Peter<br>2661 Glübert, Dieter<br>754 Ziegler, Manfred | 15:15 ★       ✓       970       Vogel, Karl-Hermann       TV Offenbach         ✓       1001       Zaake, Frank       Universitäts-SV Halle         ✓       1001       Benz, Holger       USV TU Dresden         ✓       994       Rahlmann, Helmut       TV Werther 04         ✓       224       Wiechert, Hans-Peter       LAG Obere Murg         ✓       661       Glübert, Dieter       SSC Vellmar von 1973 e.V.         ✓       754       Ziegler, Manfred       TB Weiden | 15:15       X       Y       970       Vogel, Karl-Hermann       TV Offenbach       1958         Image: Second Second Secon | 15:15 ×       ✓       970       Vogel, Karl-Hermann       TV Offenbach       1958       GER         ✓       1001       Zaake, Frank       Universitäts-SV Halle       1958       GER         ✓       1010       Benz, Holger       USV TU Dresden       1960       GER         ✓       1010       Benz, Holger       USV TU Dresden       1960       GER         ✓       1010       Benz, Holger       USV TU Dresden       1960       GER         ✓       224       Wiechert, Hans-Peter       LAG Obere Murg       1957       GER         ✓       661       Glübert, Dieter       SSC Vellmar von 1973 e.V.       1958       GER         ✓       754       Ziegler, Manfred       TB Weiden       1959       GER |

### Status: Startlijst bewerken - hoogtes

- Na creëren van groep(en) kan bij (polsstok)hoogspringen de hoogtes worden ingevoerd.
- Voer starthoogte, laatste hoogte en interval in, en selecteer vervolgens hoogtes aanmaken > Opslaan en sluiten

| esta  | nd We   | edstrijd Voorberei | iding l     | Jitvoering             | Afdrukken | Importere     | en / Exporterer | n Extra's H | Help    |          |          |       |        |  |
|-------|---------|--------------------|-------------|------------------------|-----------|---------------|-----------------|-------------|---------|----------|----------|-------|--------|--|
| tart  | numme   | rs Startlijster    | n X         | Netwerk                | Gegever   | nsinvoer      | Inschrijving    | jen         |         |          |          |       |        |  |
|       |         | Hochsprung Sen     | ioren N     | 160                    | 01.1      | 12. 15:15 Fi  | nale            | 🔽 Startlijs | t bewer | ken      | Но       | ogtes | -      |  |
| Ville | ekeurig | Deze ronde         |             | Set Herst              | tellen 🚭  | ,             |                 |             |         |          |          | Besc  | hikb   |  |
| oos   | Startr  | Naam               |             | _                      | Verenigi  | ng            |                 | Geb.J       | Land    | Inschrij | Bewenker |       | Startr |  |
| in    | ale     |                    |             |                        |           |               |                 |             |         |          | 15:15 🙁  |       |        |  |
|       | 661     | Glübert, Dieter    |             |                        | SSC Vell  | mar von 197   | 73 e.V.         | 1958        | GER     | 1,60     |          |       |        |  |
| 2     | 224     | Wiechert, Hans-Pe  | eter        |                        | LAG Obe   | ere Murg      |                 | 1957        | GER     | 1,52     |          |       |        |  |
|       | 1001    | Zaake, Frank       |             |                        | Universit | täts-SV Halle | e               | 1958        | GER     | 1,38     |          |       |        |  |
|       | 754     | Ziegler, Manfred   |             |                        | TB Weid   | en            |                 | 1959        | GER     | 1,61     |          |       |        |  |
|       | 1010    | Benz, Holger       |             |                        | USV TU    | Dresden       |                 | 1960        | GER     | 1,40     |          |       |        |  |
|       | 970     | Vogel, Karl-Herma  | inn         |                        | TV Offer  | nbach         |                 | 1958        | GER     | 1,38     |          |       |        |  |
| ·     | 994     | Rahlmann, Helmu    | t           |                        | TV Wert   | her 04        |                 | 1960        | GER     | 1,48     | -        |       |        |  |
| _     |         |                    |             |                        |           |               |                 |             |         |          |          |       |        |  |
|       |         |                    | #<br>1<br>2 | Hoogte<br>1,20<br>1,25 | -         | Barrage       |                 |             |         |          |          |       |        |  |
|       |         |                    | 3           | 1,30                   |           |               | 0               |             |         |          |          |       |        |  |
|       |         |                    | 4           | 1,35                   |           |               | 8               |             |         |          |          |       |        |  |
|       |         |                    | 5           | 1,40                   |           |               |                 |             |         |          |          |       |        |  |
|       |         |                    | 7           | 1,45                   |           |               | ő               |             |         |          |          |       |        |  |
|       |         |                    | 8           | 1,50                   |           |               |                 |             |         |          |          |       |        |  |
|       |         |                    | 9           | 1.60                   |           |               | õ               |             |         |          |          |       |        |  |
|       |         |                    | 10          | 1,65                   |           |               | 8 -             |             |         |          |          |       |        |  |
|       |         |                    | Ho          | ogtes aanr             | naken     |               |                 |             |         |          |          |       |        |  |
|       |         |                    | Start       | hoogte                 | 1.20      |               | m               |             |         |          |          |       |        |  |
|       |         |                    | Laats       | te hooate              | 1.80      |               | m               |             |         |          |          |       |        |  |
|       |         |                    | Inten       | /al                    | 5         |               |                 |             |         |          |          |       |        |  |
|       |         |                    | linter      | 701                    | Hoo       | gtes aanm     | ake             |             |         |          |          |       |        |  |
|       |         |                    |             |                        | 0         | oslaan en sl  | luiten          |             |         |          |          |       |        |  |
|       |         |                    |             |                        |           | Siddin eri si |                 |             |         |          |          |       |        |  |
|       |         |                    |             |                        |           |               |                 |             |         |          |          |       |        |  |

**Atletiek**unie

Voettekst

### Status: Startlijst bewerken - series

- Dropdown menu met standaard serie-indeling structuur
- Aantal beschikbare banen op basis van wedstrijdinstellingen. Per onderdeel aan te passen via Onderdeel-instellingen
- Klik op Kwalificatie om kwalificatie-instellingen aan te passen.

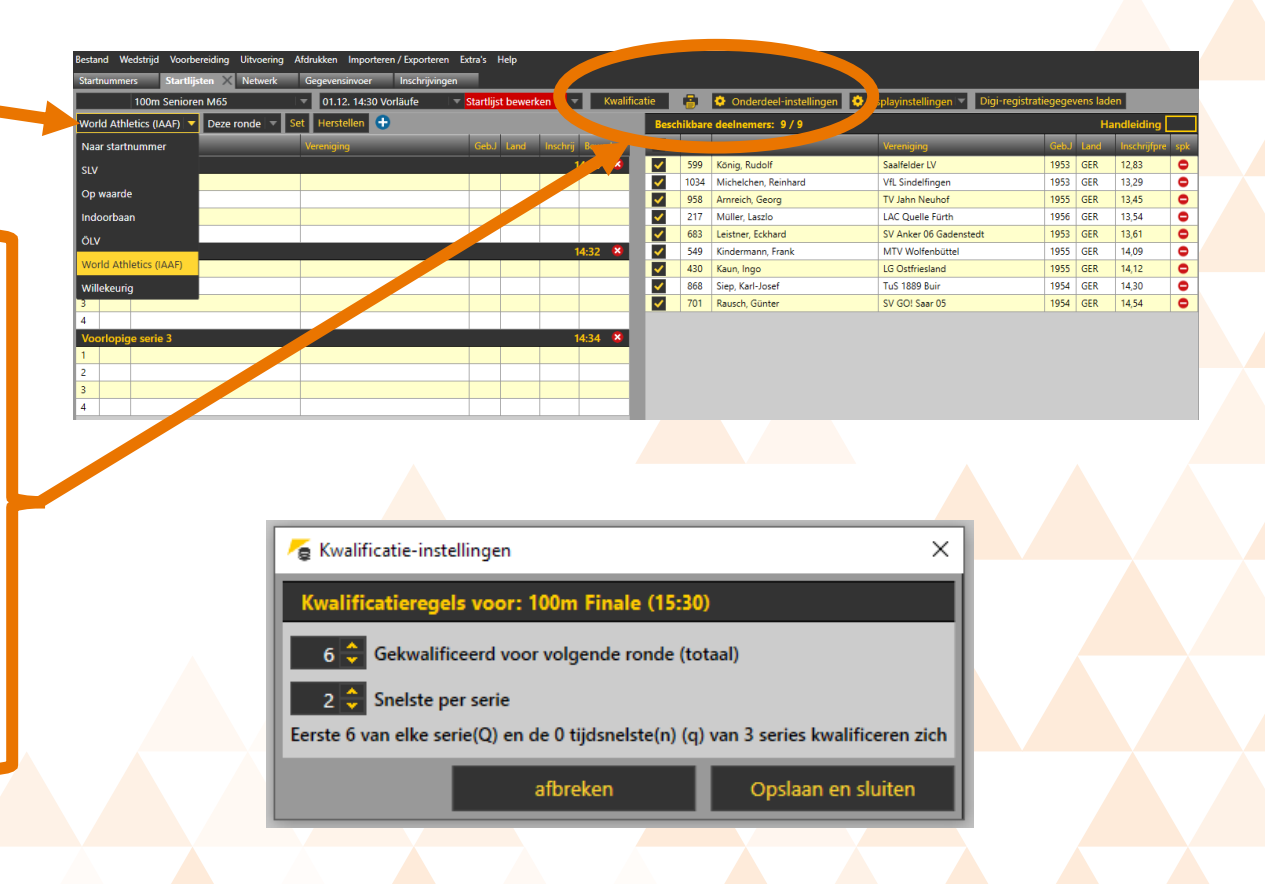

# Status: Startlijst ingesteld

### Tabblad: Startlijsten

Status verandering in tijdschema en bewerking niet meer mogelijk.

| tartnumn | ners Startlijsten 🗙 Netw | erk Gegevensinvoer Inschrijv | ringen                      |           |       |          |      |        |                     |                          |                                    |
|----------|--------------------------|------------------------------|-----------------------------|-----------|-------|----------|------|--------|---------------------|--------------------------|------------------------------------|
|          | 100m Senioren M65        | ▼ 01.12. 14:30 Vorläufe      | 🛛 🔻 <mark>Startlij</mark> : | st ingest | eld 🔽 | Kwalific | atie | 🖶 🔅 On | derdeel-instellinge | n 🛛 🔅 Displayinstellinge | n 🔽 Digi-registratiegegevens laden |
|          |                          |                              |                             |           |       |          |      |        |                     |                          |                                    |
|          |                          |                              |                             |           |       |          |      |        |                     |                          |                                    |
|          |                          |                              |                             |           |       |          |      |        |                     |                          |                                    |
|          |                          |                              |                             |           |       |          |      |        |                     |                          |                                    |
|          |                          |                              |                             |           |       |          |      |        |                     |                          |                                    |
|          |                          |                              |                             |           |       |          |      |        |                     |                          |                                    |
|          |                          |                              |                             |           |       |          |      |        |                     |                          |                                    |
|          |                          |                              |                             |           |       |          |      |        |                     |                          |                                    |
|          |                          |                              |                             |           |       |          |      |        |                     |                          |                                    |
|          |                          |                              |                             |           |       |          |      |        |                     |                          |                                    |
|          |                          |                              |                             |           |       |          |      |        |                     |                          |                                    |
|          |                          |                              |                             |           |       |          |      |        |                     |                          |                                    |
|          |                          |                              |                             |           |       |          |      |        |                     |                          |                                    |
|          |                          |                              |                             |           |       |          |      |        |                     |                          |                                    |
|          |                          |                              |                             |           |       |          |      |        |                     |                          |                                    |
|          |                          |                              |                             |           |       |          |      |        |                     |                          |                                    |
|          |                          |                              |                             |           |       |          |      |        |                     |                          |                                    |

Zet rondestatus op "startlijst wordt bewerkt"

## Status: Officiële startlijst

### Tabblad: Gegevensinvoer

- Dropdown menu per serie
  - Wanneer in bewerking wordt geselecteerd gaat de status over naar In Uitvoering. Hierna kan informatie worden ingevoerd voor alle series.

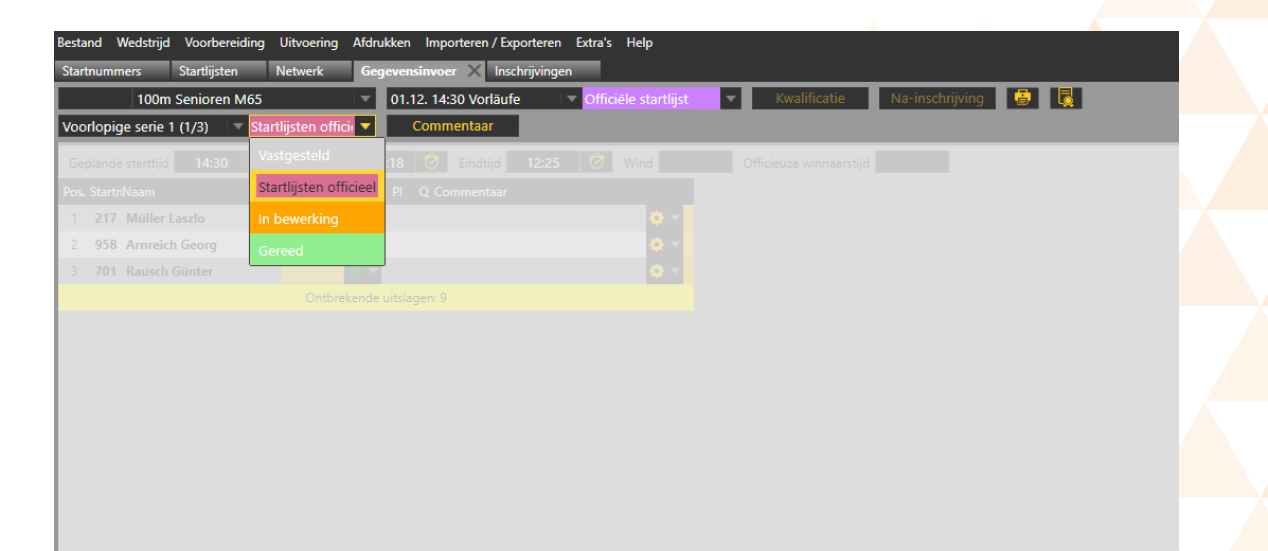

Zet rondestatus op "in bewerking"

# **Status: In Uitvoering 1/2**

### Tabblad: Gegevensinvoer

- Resultaten kunnen worden ingevoerd:
  - Handmatig, via Technical of Timing client, of via WEB.Tec2 applicatie
- Kwalificatie status van atleten wordt automatisch ingevuld op basis van kwalificatie-instellingen
- Herinnering aan 'Wind' als dit niet is ingevoerd

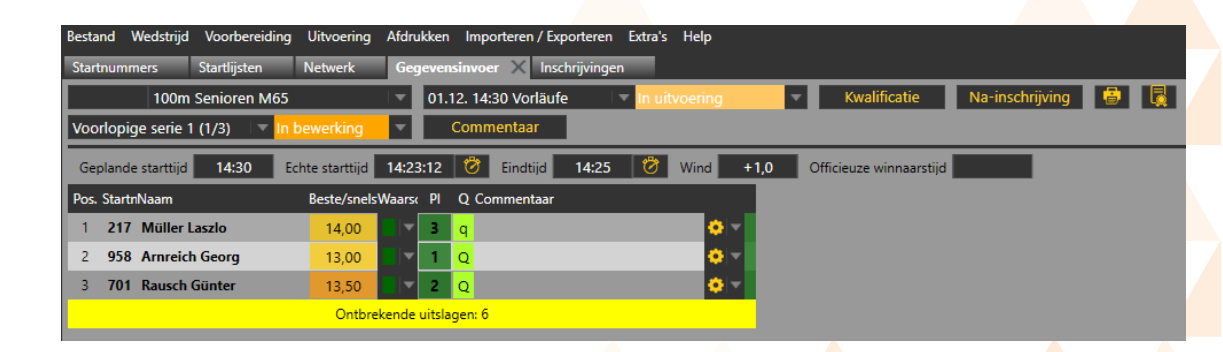

# **Status: In Uitvoering 2/2**

- 'Na inschrijvingen' kunnen bij In Uitvoering worden toegevoegd
- Ingevoerde data in TAF of via Web.TEC2 applicatie geven constant feedback over rangschikking in de wedstrijd
- Web.TEC2 voorbeeld omgeving. Rangschikking duidelijk weergegeven

| B | estar | nd     | Wedstriid Voorberei | dina l    | Uitvoer | ing Af | fdrukke | n Imp     | orteren | / Export | eren       | Extra's | Help     |          |      |      |         |           |       |           |            | 6 | 2        |
|---|-------|--------|---------------------|-----------|---------|--------|---------|-----------|---------|----------|------------|---------|----------|----------|------|------|---------|-----------|-------|-----------|------------|---|----------|
|   | tart  | num    | ners Startliisten   | N         | letwerk |        | Geneve  | nsinvor   | - X     | Web TE   | <u>C 2</u> |         |          |          |      |      |         |           |       |           |            |   |          |
| Ē |       |        | Hochsprung Son      | ioron N   | 460     |        |         | 10.15     | ~       |          |            | -       |          |          |      | Na-  | inschri | iving     |       |           | _          | _ |          |
| ŀ | ina   | le (1, | (1)                 | In be     | werkin  | g      | ·       | Comn      | nentaai |          | H          | loogte  | 5        |          |      | Nu   | msenn   |           |       | <b>\$</b> |            |   |          |
|   | agi   | na 1   | /1 🔽 Gepland        | de startt | ijd     | 15:15  | Ech     | te startt | ijd 1   | 5:15:00  | Ö          | Eindti  | jd 0     | 0:00     | Ø    |      |         |           |       |           |            |   |          |
| F | os.   | Start  | nNaam               |           | 1,20    | 1,25   | 1,30    | 1,35      | 1,40    | 1,45     | 1,50       | 1,55    | 1,60     | 1,65     | 1,70 | 1,75 | 1,80    | Beste/sne | Naars | e Pl      | Commentaar |   |          |
|   | 1     | 661    | Glübert Dieter      |           | 0       | 0      | хо      | 0         | 0       |          |            |         |          |          |      |      |         | 1,40      |       | 1         |            | • | Ŧ        |
| Г | 2     | 224    | Wiechert Hans-Pet   | er        | XXX     |        |         |           |         |          |            |         |          |          |      |      |         | NM        |       |           |            | • | Ŧ        |
|   | 3     | 1001   | Zaake Frank         |           | 0       | хо     | 0       | хо        | хо      |          |            |         |          |          |      |      |         | 1.40      |       | 2         |            | • | <b>T</b> |
| Г | 4     | 754    | Ziegler Manfred     |           | 0       | 0      | 0       | XXX       |         |          |            |         |          |          |      |      |         | 1,30      |       | 4         |            | • | -        |
|   | 5     | 1010   | ) Benz Holger       |           | хо      | ххо    | хо      | XXX       |         |          |            |         |          |          |      |      |         | 1,30      |       | 5         |            | • | -        |
|   | 6     | 970    | Vogel Karl-Herman   | n         | 0       | хо     | xo      |           | ~       |          |            |         |          |          |      |      |         | 1,35      |       | З         |            | • | -        |
|   | 7     | 994    | Rahlmann Helmut     |           |         | xxx    |         |           |         |          |            |         |          |          |      |      |         | 1,20      |       | 6         |            | • | Ŧ        |
|   |       |        |                     |           |         |        |         |           |         |          | C          | ntbrek  | ende uit | tslagen: | 3    |      |         |           |       |           |            |   |          |

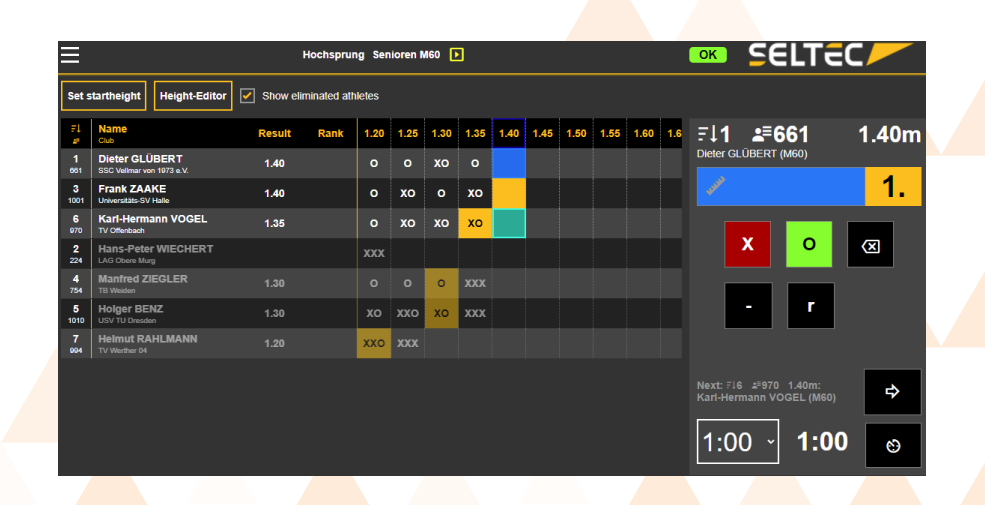

### **Status: Gefinisht 1/3**

### Tabblad: Gegevensinvoer

- In Web.TEC2 selecteren End Heat > Status in TAF automatisch naar Gefinisht
- Ingevoerde gegevens kunnen nog aangepast worden

| Bestan | d Wedstri  | jd Voorbereiding | Uitvoeri | ing Af | drukker | n Impo    | orteren | / Export | eren             | Extra's | Help   |       |      |      |          |             |        |    |            |            |
|--------|------------|------------------|----------|--------|---------|-----------|---------|----------|------------------|---------|--------|-------|------|------|----------|-------------|--------|----|------------|------------|
| Startn | ummers     | Startlijsten     | Netwerk  | -<br>- | Gegeve  | nsinvoe   | r X     | Web.TE   | C 2              |         | •      |       |      |      |          |             |        |    |            |            |
|        | Hoc        | hsprung Senioren | M60      | - 1    | 31      | .12. 15:  | 15 Fina | le       | - I <del>-</del> | Gefin   |        |       | -    | Na-i | inschrij | ving 🧯      |        |    |            |            |
| Finale | (1/1)      | 🗢 🖛 🗸            |          |        | Ŀ       | Comm      | nentaai |          | H                | loogte  | 5      |       |      |      |          |             |        |    |            |            |
| Pagin  | a 1 / 1    | Geplande star    | ttijd    | 15:15  | Ech     | te startt | ijd 15  | 5:14:00  | Ø                | Eindti  | jd 🚺   | 5:52  | Ö    |      |          |             |        |    |            |            |
| Pos. S | tartnNaam  |                  | 1,20     | 1,25   | 1,30    | 1,35      | 1,40    | 1,45     | 1,50             | 1,55    | 1,60   | 1,65  | 1,70 | 1,75 | 1,80     | Beste/snels | Waarso | PI | Commentaar |            |
| 1 (    | 661 Glübe  | rt Dieter        | 0        | 0      | хо      | 0         | 0       | XXX      |                  |         |        |       |      |      |          | 1,40        |        | 1  |            | <b>•</b> • |
| 2      | 224 Wiech  | ert Hans-Peter   | XXX      |        |         |           |         |          |                  |         |        |       |      |      |          | NM          |        |    |            | <b>0</b> - |
| 3 1    | 001 Zaake  | Frank            | 0        | хо     | 0       | хо        | хо      | XXX      |                  |         |        |       |      |      |          | 1,40        |        | 2  |            | <b>0</b> - |
| 4      | 754 Ziegle | er Manfred       | 0        | 0      | 0       | XXX       |         |          |                  |         |        |       |      |      |          | 1,30        |        | 4  |            | <b>0</b> - |
| 5 1    | 010 Benz l | Holger           | ХО       | ххо    | хо      | XXX       |         |          |                  |         |        |       |      |      |          | 1,30        |        | 5  |            | • -        |
| 6      | 970 Vogel  | Karl-Hermann     | 0        | хо     | хо      | хо        | XXX     |          |                  |         |        |       |      |      |          | 1,35        |        | З  |            | <b>•</b> • |
| 7      | 994 Rahlm  | ann Helmut       | XXO      | xxx    |         |           |         |          |                  |         |        |       |      |      |          | 1,20        |        | 6  |            | <b>•</b> • |
|        |            |                  |          |        |         |           |         |          |                  | Invo    | er com | pleet |      |      |          |             |        |    |            |            |

### Status: Gefinisht 2/3

- Bij looponderdelen is direct zichtbaar wie zich kwalificeert per serie
- Groene balk met Invoer compleet geeft aan dat alle series van data voorzien zijn

| Bestand Wedstrijd Voorbereiding | g Uitvoering Afdrukken Importeren/Exporteren Extra's Help                           |
|---------------------------------|-------------------------------------------------------------------------------------|
| Startnummers Startlijsten       | Netwerk Gegevensinvoer X Web.TEC 2                                                  |
| 100m Senioren M65               | 🛛 🗤 31.12. 14:30 Vorläufe 🔍 Gefinisht 🔍 🔍 Kwalificatie 🛛 Na-inschrijving 📳 🌉        |
| Voorlopige serie 1 (1/3) 🛛 🔻 G  | ereed Commentaar                                                                    |
| Geplande starttijd 14:30        | Echte starttijd 14:23:12 🧭 Eindtijd 14:25 🧭 Wind +1,0 Officieuze winnaarstijd 13,45 |
| Pos. StartnNaam                 | Beste/snelsWaars< PI Q Commentaar                                                   |
| 1 217 Müller Laszlo             | 13,45 🛛 🔻 1 🔍                                                                       |
| 2 958 Arnreich Georg            | 14,75 3                                                                             |
| 3 701 Rausch Günter             | 13,50 🛛 🕆 2 q 🗘 🗸                                                                   |
|                                 | Invoer compleet                                                                     |

### **Status: Gefinisht 3/3**

- Pas na Gefinisht status, kan een vervolgronde worden ingedeeld.
- Kwalificaties overzicht geeft mogelijkheid tot aanpassing door beslissing van officials
- Nieuwe indeling met 6 banen volgens WA protocol. **qR** is *qualified by Referee*

| tnummers Star        | rtlijsten 🗙 Netwerk        | Gegevensinvoer Web.                     | TEC 2                 |           |           |                   |                          |                      |                   |           |           |
|----------------------|----------------------------|-----------------------------------------|-----------------------|-----------|-----------|-------------------|--------------------------|----------------------|-------------------|-----------|-----------|
| 100m Seni            | ioren M65                  | <ul> <li>31.12. 15:30 Finale</li> </ul> | Startlijst bewerken   | Overzicht | gekwalifi | ceerder 📑         | 🔅 Onderdeel-instellingen | 😍 Displayinstellinge | en 🔽 Digi-registr | itiegegev | ens laden |
| rld Athletics (IAAF) | 🔻 Deze ronde 🔻 S           | et Herstellen 🕁                         |                       |           | Beschi    | kbare deelneme    | rs: 6/9                  |                      |                   | Handle    | iding     |
| Startr Naam          |                            | /ereniging                              | Geb.J Land Inschrij Q | Bewerken  | Q Sta     | rtr Naam          | Ver                      | eniging              | Get               | J Land    | Vorige ro |
|                      |                            |                                         |                       |           | Q 21      | 7 Müller, Laszlo  | LAC                      | CQuelle Fürth        | 195               | 6 GER     | 13,45     |
|                      |                            |                                         |                       |           | Q 59      | 9 König, Rudolf   | Saa                      | lfelder LV           | 195               | B GER     | 13,75     |
| <b>7</b>             | Overzicht gekwalificeerder |                                         | - 🗆 X                 |           | Q 103     | 4 Michelchen, R   | einhard VfL              | Sindelfingen         | 195               | B GER     | 14,00     |
|                      |                            |                                         |                       |           | q /0      | 1 Rausch, Günte   | er SV                    | GO! Saar 05          | 195               | 4 GER     | 13,50     |
|                      | Sekwalificeerd             |                                         | Kwalificatie OK       |           | q 45      | 3 Leistner Eckha  | ard SV                   | Anker 06 Gadenstedt  | 195               | GER       | 14,25     |
|                      | aats startin Maann         | onsiag                                  | Q Commentaar          |           | 95        | 8 Amreich, Geor   | rg TV                    | Jahn Neuhof          | 195               | 5 GER     | 14,75     |
| 1                    | 217 Müller Laszlo          | 13,45                                   | Q                     |           | 86        | 8 Siep, Karl-Jose | ef TuS                   | 1889 Buir            | 195               | 4 GER     | 15,00     |
| 2                    | 701 Rausch Günter          | 13,50                                   | q                     |           | 54        | 9 Kindermann, F   | rank MT                  | V Wolfenbüttel       | 195               | 5 GER     | 15,00     |
| 3                    | 599 König Rudolf           | 13,75                                   | Q                     |           |           |                   |                          |                      |                   |           |           |
| 4                    | 1034 Michelchen Re         | inhard 14,00                            | Q                     |           |           |                   |                          |                      |                   |           |           |
| 5                    | 430 Kaun Ingo              | 14,25                                   | q                     |           |           |                   |                          |                      |                   |           |           |
| 6                    | 683 Leistner Eckha         | d 14,50                                 | q                     |           | To Top    | e lovalificatie   |                          | - n x                |                   |           |           |
| 7                    | 958 Arnreich Georg         | 14,75                                   | d                     |           | e yr      | e kwamicatie      |                          |                      |                   |           |           |
| 8                    | 549 Kindermann Fr          | ank 15,00                               |                       |           | Туре      | kwalificatie      |                          |                      |                   |           |           |
| 8                    | 868 Siep Karl-Josef        | 15,00                                   | ×                     |           | Doc       | or Jury d`appel   | Door scheidsrechter      | Afbreken             |                   |           |           |
|                      |                            |                                         | Opslaan en sluiten    |           |           |                   |                          |                      |                   |           |           |

| в | estand W   | edstrijd Voorbereiding Uitvoering | Afdrukken Importeren / Exportere | n Extr | a's Help   |          |    |          |          |         |                 |                       |                                |              |          |            |
|---|------------|-----------------------------------|----------------------------------|--------|------------|----------|----|----------|----------|---------|-----------------|-----------------------|--------------------------------|--------------|----------|------------|
|   | Startnumm  | ers Startlijsten 🗙 Netwerk        | Gegevensinvoer Web.TEC 2         |        |            |          |    |          |          |         |                 |                       |                                |              |          |            |
| I |            | 100m Senioren M65                 | 31.12. 15:30 Finale              | 🖃 St   | artlijst b | ewerken  |    | Over     | zicht ge | kwalifi | ceerder 👘       | 🔅 Onderdeel-instellin | gen 🔅 Displayinstellingen 🔻 Di | gi-registrat | iegegeve | ns laden   |
| I | Norld Ath  | letics (IAAF) 🔻 Deze ronde 🔻      | Set Herstellen 🕂                 |        |            |          |    |          |          | Beschi  | kbare deelnen   | ners: 6/9             |                                |              | Handlei  | ding 📃     |
| I | Pos Startr | Naam                              | Vereniging                       | Geb.J  | Land       | Inschrij |    | Bewerker | Q        | Sta     | rtr Naam        |                       | Vereniging                     | Geb.J        | Land     | Vorige ron |
| Ī | Finaleser  | ie                                |                                  |        |            |          | 1  | 15:30 🙁  | Q        | 21      | 7 Müller, Lasz  | lo                    | LAC Quelle Fürth               | 1956         | GER      | 13,45      |
| 1 | 1 958      | Arnreich, Georg                   | TV Jahn Neuhof                   | 1955   | GER        | 14,75    | qR | -        | Q        | 59      | 9 König, Ruda   | olf                   | Saalfelder LV                  | 1953         | GER      | 13,75      |
| Г | 2 430      | Kaun, Ingo                        | LG Ostfriesland                  | 1955   | GER        | 14,25    | q  | - 23     | Q        | 103     | 4 Michelchen    | , Reinhard            | VfL Sindelfingen               | 1953         | GER      | 14,00      |
|   | 3 599      | König, Rudolf                     | Saalfelder LV                    | 1953   | GER        | 13,75    | Q  | -        | q        | 70      | 1 Rausch, Gü    | nter                  | SV GO! Saar 05                 | 1954         | GER      | 13,50      |
|   | 4 217      | Müller, Laszlo                    | LAC Quelle Fürth                 | 1956   | GER        | 13,45    | Q  | -        | q        | 43      | ) Kaun, Ingo    |                       | LG Ostfriesland                | 1955         | GER      | 14,25      |
|   | 5 1034     | Michelchen, Reinhard              | VfL Sindelfingen                 | 1953   | GER        | 14,00    | Q  | -        | qR       | 95      | 8 Arnreich, G   | eorg                  | TV Jahn Neuhof                 | 1955         | GER      | 14,75      |
| Г | 5 701      | Rausch, Günter                    | SV GO! Saar 05                   | 1954   | GER        | 13,50    | q  | -        |          | 68      | B Leistner, Ed  | khard                 | SV Anker 06 Gadenstedt         | 1953         | GER      | 14,50      |
|   |            |                                   |                                  |        |            |          |    |          |          | 86      | B Siep, Karl-Jo | osef                  | TuS 1889 Buir                  | 1954         | GER      | 15,00      |
| 4 |            |                                   |                                  |        |            |          |    |          |          | 54      | 9 Kindermann    | n, Frank              | MTV Wolfenbüttel               | 1955         | GER      | 15,00      |
|   |            |                                   |                                  |        |            |          |    |          |          |         |                 |                       |                                |              |          |            |

# Status: Officiële uitslagen

### Tabblad: Gegevensinvoer

- Gegevens invoer niet meer mogelijk
- Onderdeel is niet meer beschikbaar in Web.TEC2
- Via het printicoon kunnen uitslagen worden afgedrukt

| Startnummers Startlijste | an Netwar   |    | Geneva     | nsinvor  | X       | Wab TF | <u> </u> |          |            |        |    |          |       |   |  |  |
|--------------------------|-------------|----|------------|----------|---------|--------|----------|----------|------------|--------|----|----------|-------|---|--|--|
| Hochsprung Se            | enioren M60 |    | <b>3</b> 1 | .12. 15: | 15 Fina | le     |          | Officiël | e uitslage | n 🔻    | Na | -inschri | jving | • |  |  |
| Finale (1/1)             | Gereed      |    | - L        | Comn     | nentaar |        | H        | loogtes  |            |        |    |          |       |   |  |  |
|                          |             |    |            |          |         |        |          |          | 15:52      |        |    |          |       |   |  |  |
|                          |             |    |            |          |         |        |          | 1.55     | 1,6        | 5 1,70 |    |          |       |   |  |  |
|                          |             |    |            |          |         | XXX    |          |          |            |        |    |          |       |   |  |  |
| 2 224 Wiechert Hans-P    | eter XXX    |    |            |          |         |        |          |          |            |        |    |          |       |   |  |  |
| 3 1001 Zaake Frank       |             | хо |            | 70       | хо      |        |          |          |            |        |    |          |       |   |  |  |
| 4 754 Ziegler Manfred    |             |    | 0          |          |         |        |          |          |            |        |    |          |       |   |  |  |
| 5 1010 Benz Holger       | ХО          |    |            |          |         |        |          |          |            |        |    |          |       |   |  |  |
| 6 970 Voorte rierma      | ann O       |    |            |          |         |        |          |          |            |        |    |          |       |   |  |  |
| 7 Rahlmann Helmu         |             |    |            |          |         |        |          |          |            |        |    |          |       |   |  |  |

Zet rondestatus op "in bewerking"

# Status: Officiële uitslagen - printen

Selecteren van printicoon opent print pagina. Vervolgens kunnen er verschillende selecties voor het printen worden gemaakt.

**Atletiek**unie

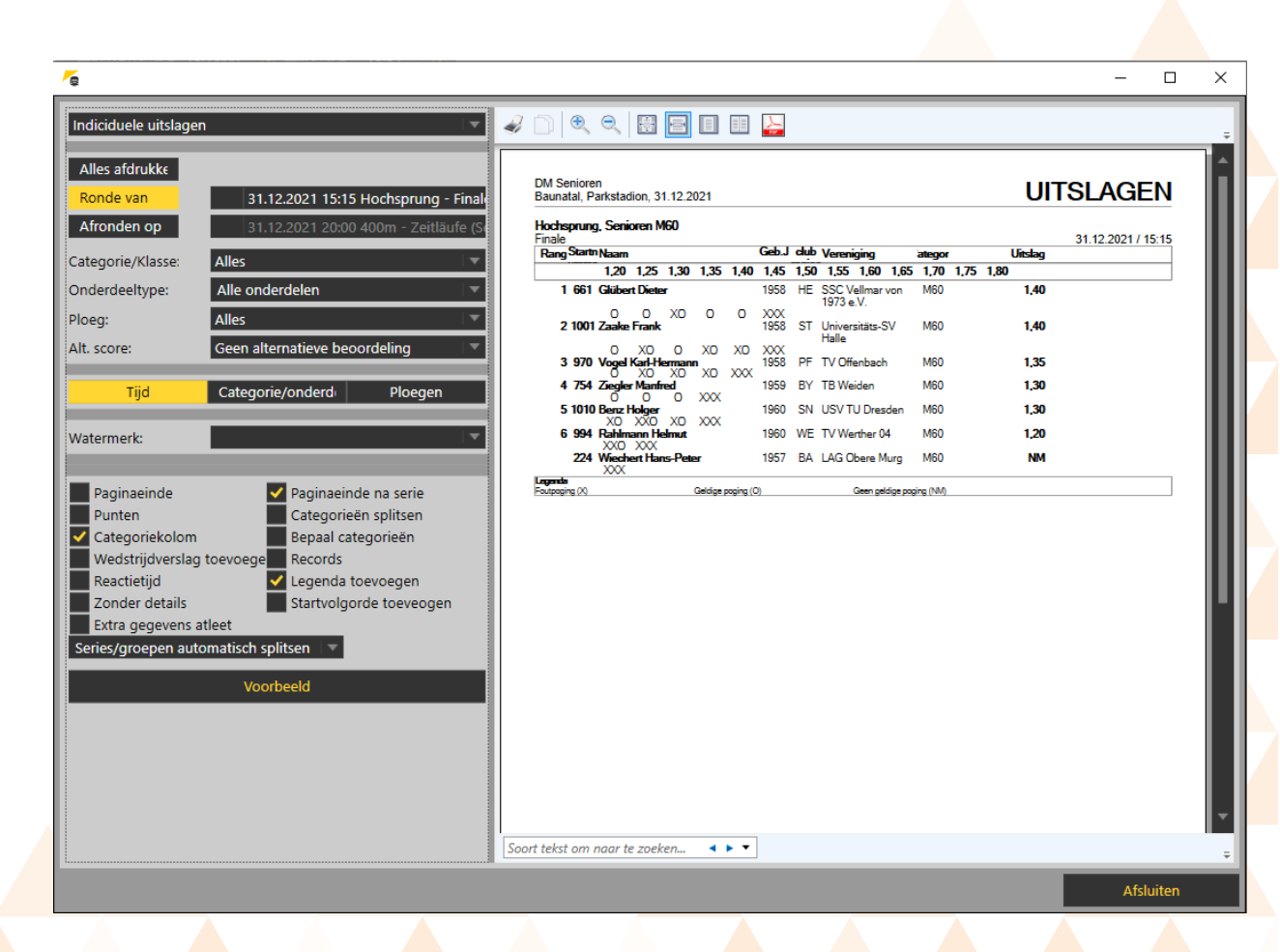

25

### **TAF.atletiekunie.nl - WIKI**

- Website toegewijd aan alles rondom SELTEC software voor gebruik in Nederland
- FAQ en Workshop opname/resentatie toegevoegd
- Continu in ontwikkeling

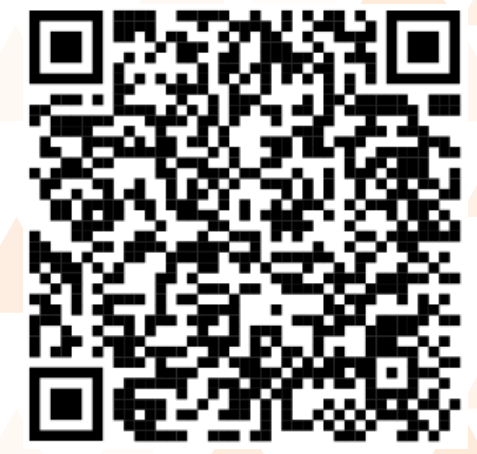

In de toekomst mogelijkheid tot aanleveren van eigen handleidingen

## Volgende workshop

- Korte terugblik op deel 2
- Uitleg over Timing en Technical Client
- Uitleg over WEB.tec2
- Ruimte voor het behandelen van vragen en feedback

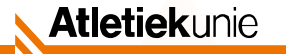

### AFSLUITING

#### Deel 2: Wedstrijden voorbereiden en uitvoeren

Contact training: wedstrijdsport@atletiekunie.nl Contact TAF support: support@taf.atletiekunie.nl